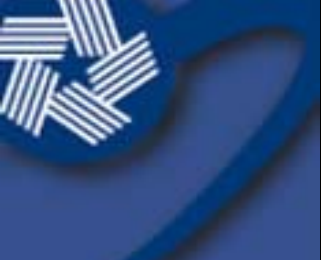

### Federal Home Loan Bank of Dallas

### WEEKLY DEPOSIT AUCTION

### Simple steps for accessing and participating in the Bank's weekly online auction.

Auctions are held every Wednesday from 10:00 a.m. to 11:00 a.m. CST online through SecureConnect.

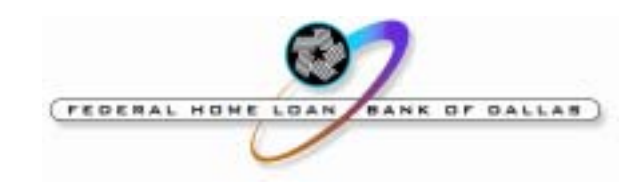

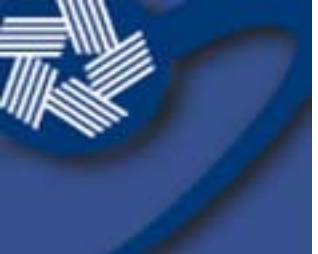

## 1. Access the auction through SecureConnect.

- Select auction type (callable or term deposit) from the left navigation menu.
- For callable auctions please review our disclaimer and remember that the Bank reserves the right to "call" the deposit.

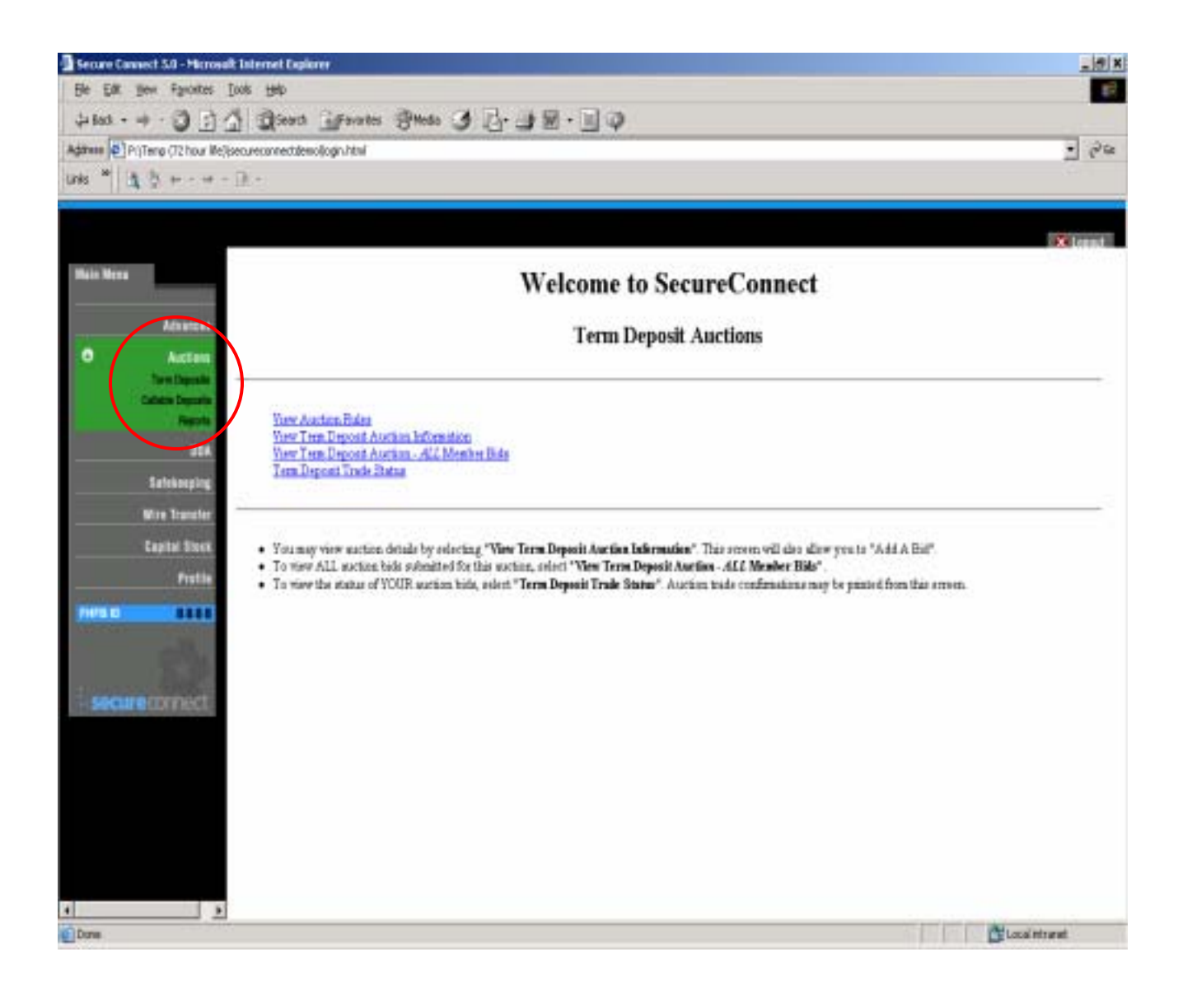

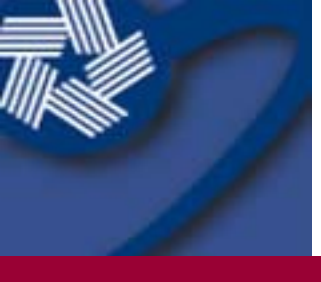

#### 2. Read the Rules

Please review our auction rules and disclaimers.

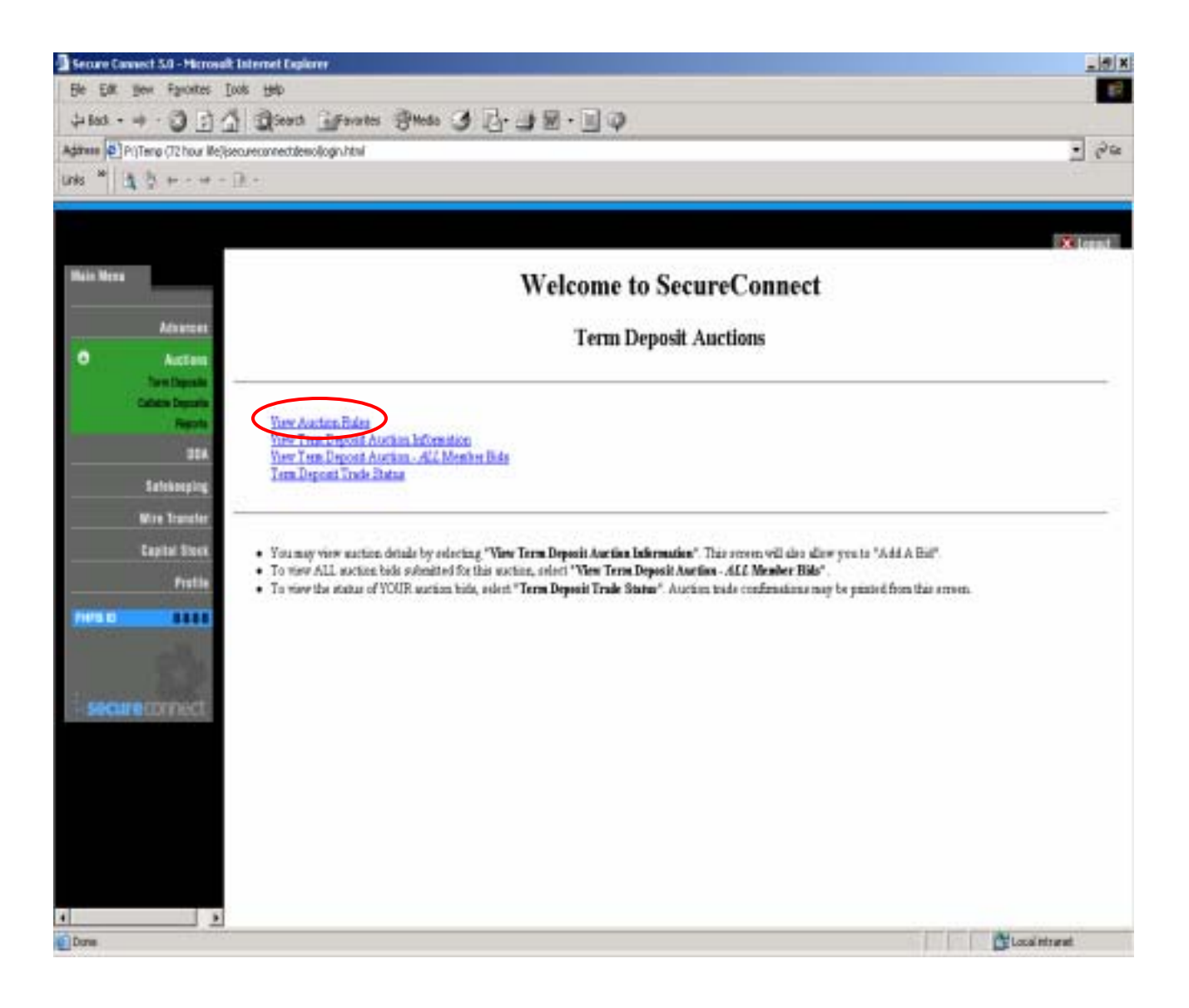

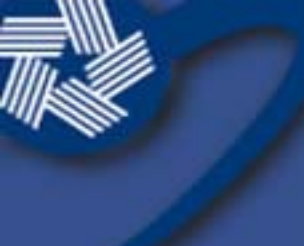

#### 3. See what others have bid.

| Secure Canas                                                                                                    | - Microsoft Internet Explores                                                                                                    | X              |
|----------------------------------------------------------------------------------------------------|----------------------------------------------------------------------------------------------------|----------------|
| Be Eak ye                                                                                                    | ipotes (los 194)                                                                                                    | 1              |
| \$+ Back + →                                                                                                    | I I I Denne Inner Brete I I- I B - I O                                                                                                    |                |
| Adamen Dipote                                                                                                    | 12 hour Meljiseoureconnectatemoljogin.html                                                                                                    | · 68           |
| unts * 🛓                                                                                                    | e e w e De e                                                                                                    |                |
|                                                                                                    |                                                                                                    |                |
|                                                                                                    |                                                                                                    | Klepnt         |
| Main Mena                                                                                                    | Welcome to SecureConnect                                                                                                    |                |
| •                                                                                                    | Term Deposit Auctions                                                                                                    |                |
|                                                                                                    | Tapati                                                                                                    |                |
|                                                                                                    | Departure<br>Neurophia View Australia Education                                                                                                    |                |
|                                                                                                    | 224 View Tree Deposit Austria, All Marcha Bale                                                                                                    |                |
|                                                                                                    | Attraction Trade Dates                                                                                                    |                |
|                                                                                                    |                                                                                                    |                |
|                                                                                                    | <ul> <li>Variantica and a deale build of a "Mar Tana David Antice Information" This second all dealers as to \$4.4.4 Bir?</li> </ul>                       |                |
|                                                                                                    | To view ALL suction bids submitted for this suction, select "View Term Deposit Ascrine - ALL Member Bids".                                                 |                |
|                                                                                                    | <ul> <li>To wave the status of YUUR eachors halo, estent "Term Depend Trade Shifus". Auchors hade continuations may be partied from this errors</li> </ul> | 6              |
| CONTRACT OF                                                                                                    |                                                                                                    |                |
|                                                                                                    |                                                                                                    |                |
| -                                                                                                    | nut.                                                                                                    |                |
| and the second second s |                                                                                                    |                |
|                                                                                                    |                                                                                                    |                |
|                                                                                                    |                                                                                                    |                |
|                                                                                                    |                                                                                                    |                |
|                                                                                                    |                                                                                                    |                |
|                                                                                                    |                                                                                                    |                |
| 4                                                                                                    |                                                                                                    |                |
| Done                                                                                                    |                                                                                                    | Local intranat |

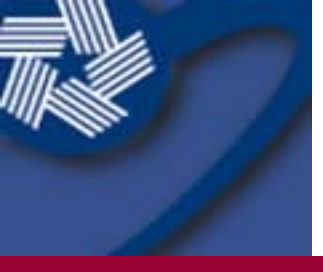

## 4. Review the current bids for each auction.

• To review the bids for each auction, follow the appropriate link under "Auction Description."

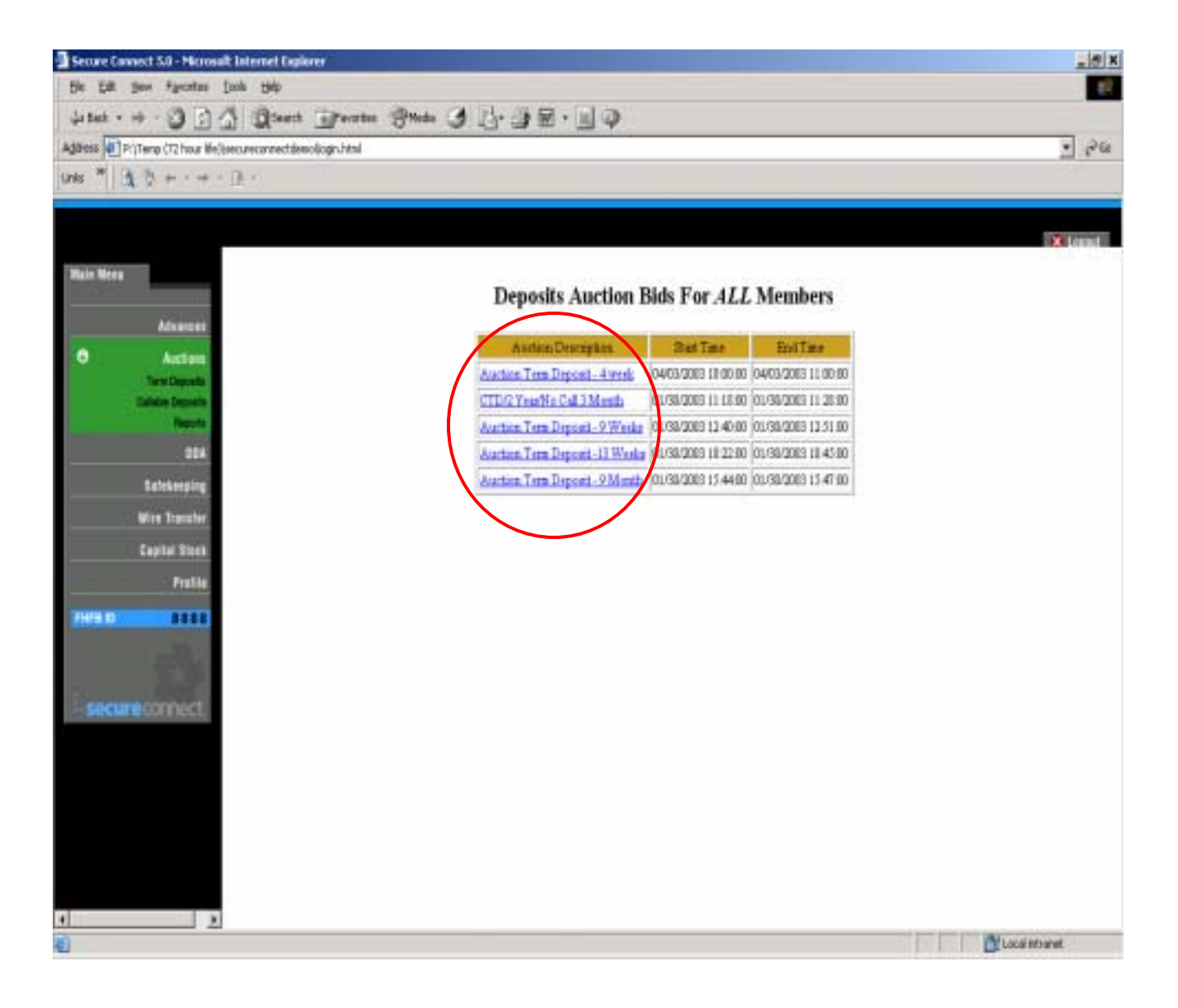

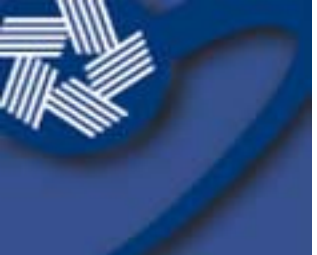

### 5. View the current auction parameters.

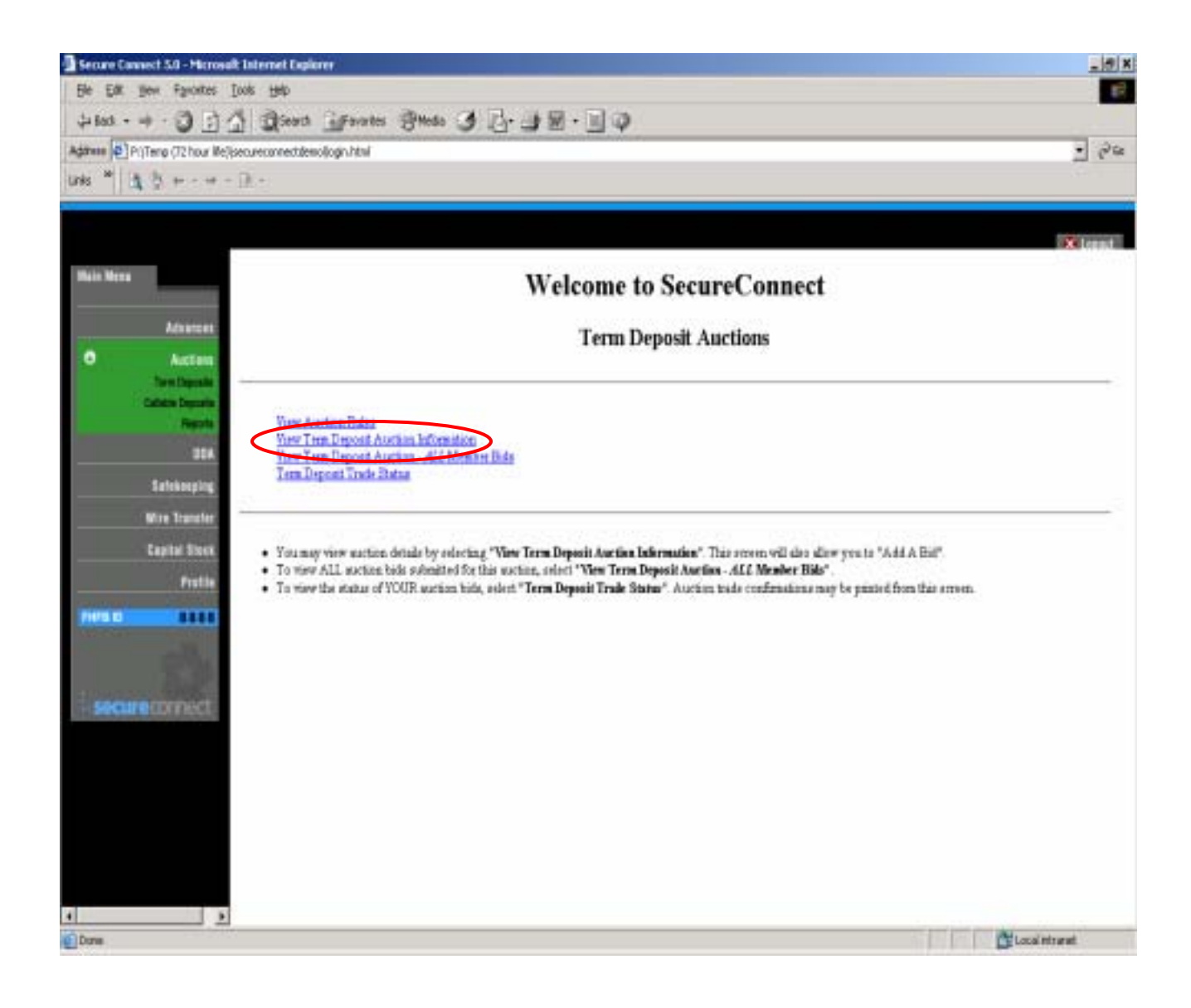

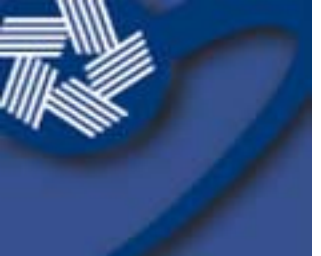

# 3. Review the terms and submit your own bid.

- Review the terms and rates offered for that week's auction.
- Click "Add bid" to place your own.

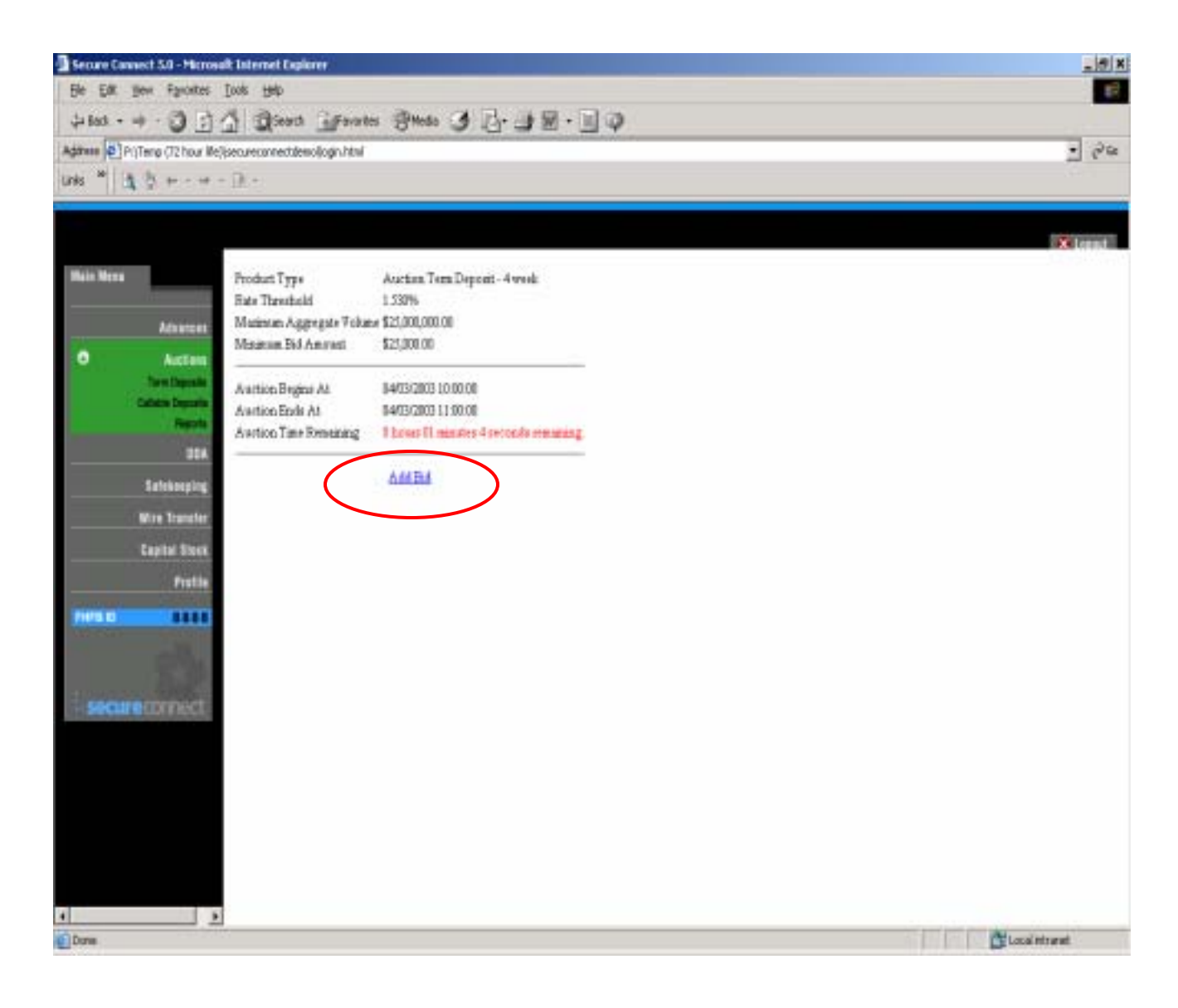

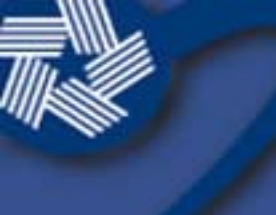

### 4. Enter your bid amount and rate.

- Enter the amount of your bid this is the amount you want to sell to the Bank
- Enter your bid rate this rate must be equal to or less than the Bank's rate threshold
- Click on "Submit request" to add your bid. Remember, you can enter multiple bids!
- SecureConnect will display a confirmation that your bid has been accepted.
- The funds will be debited from your DDA account that day.

| Secure (           | Connect 5.0 - Micros | alt Internet Copiorer                             |                                                                                            | X          |
|--------------------|----------------------|---------------------------------------------------|--------------------------------------------------------------------------------------------|------------|
| Be Ea              | gen Fanktes          | Toop Reb                                          |                                                                                            | 1          |
| 4 Back             | 3 3                  | 1 Diest Grantes Bleds 3                           | 日・山田・国口                                                                                    |            |
| Address            | PoTero (72 hour life | Secureconectéricologinital                        | and the Discourse The Alexan                                                               | - 24       |
| Links 10           | Ahnen                | - 0 -                                             |                                                                                            | 2          |
| 19903              | 4 2                  | - 1489 (                                          |                                                                                            |            |
|                    |                      |                                                   |                                                                                            |            |
|                    |                      |                                                   |                                                                                            | x lennt    |
| Main Mer           |                      |                                                   | Deposits                                                                                   |            |
|                    | 110                  |                                                   |                                                                                            |            |
|                    | Advances             | Enter the Amount of Your 64                       | Entrer ansvent in dollar format. s.g. 9999-59 or (5999-90                                  |            |
| 0                  | Access               | Erter Your Bid Bate                               | In the format XXX. XXX at XXX. XXXA. Warning roles will be transitied at 2 decised places: |            |
|                    | from the sale        | Froduct Type Auction Term D                       | rpout-4 weak                                                                               |            |
|                    | Calific Deputs       | Rate Taurahold 1 00%                              |                                                                                            |            |
| 1000               | and the second       | Manager Tol Amazert \$25,000,000 00               |                                                                                            |            |
|                    |                      | Settlement Date 64/03/2003 11 00                  | 00                                                                                         |            |
|                    | Safekoeping          | Menaty Dial 45/02/2003                            |                                                                                            |            |
|                    | Wire Trunsfer        | Texture of Pagement 3 checksile internet at manue | dy only                                                                                    |            |
|                    | Capital Sizes.       | A round Dep Count Beas 970a0360                   |                                                                                            |            |
|                    | Prutie               |                                                   | -                                                                                          |            |
| CONTRACTOR OF      | 100000               |                                                   |                                                                                            |            |
| Contraction of the | -                    |                                                   |                                                                                            |            |
|                    | - 63.                |                                                   |                                                                                            |            |
|                    | ···· Links           |                                                   |                                                                                            |            |
| 590                | ureconnect           |                                                   |                                                                                            |            |
|                    |                      |                                                   |                                                                                            |            |
|                    |                      |                                                   |                                                                                            |            |
|                    |                      |                                                   |                                                                                            |            |
|                    |                      |                                                   |                                                                                            |            |
|                    |                      |                                                   |                                                                                            |            |
|                    |                      |                                                   |                                                                                            |            |
|                    |                      |                                                   |                                                                                            |            |
| 4                  |                      |                                                   |                                                                                            | No. 1      |
| Done               |                      |                                                   |                                                                                            | ca minent. |

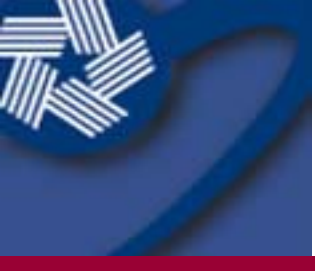

### 6. Review the status of your bid.

 Click on "Deposit Trade Status" to review acceptance/approval of your bid (available at the end of the auction at 11:00 a.m.).

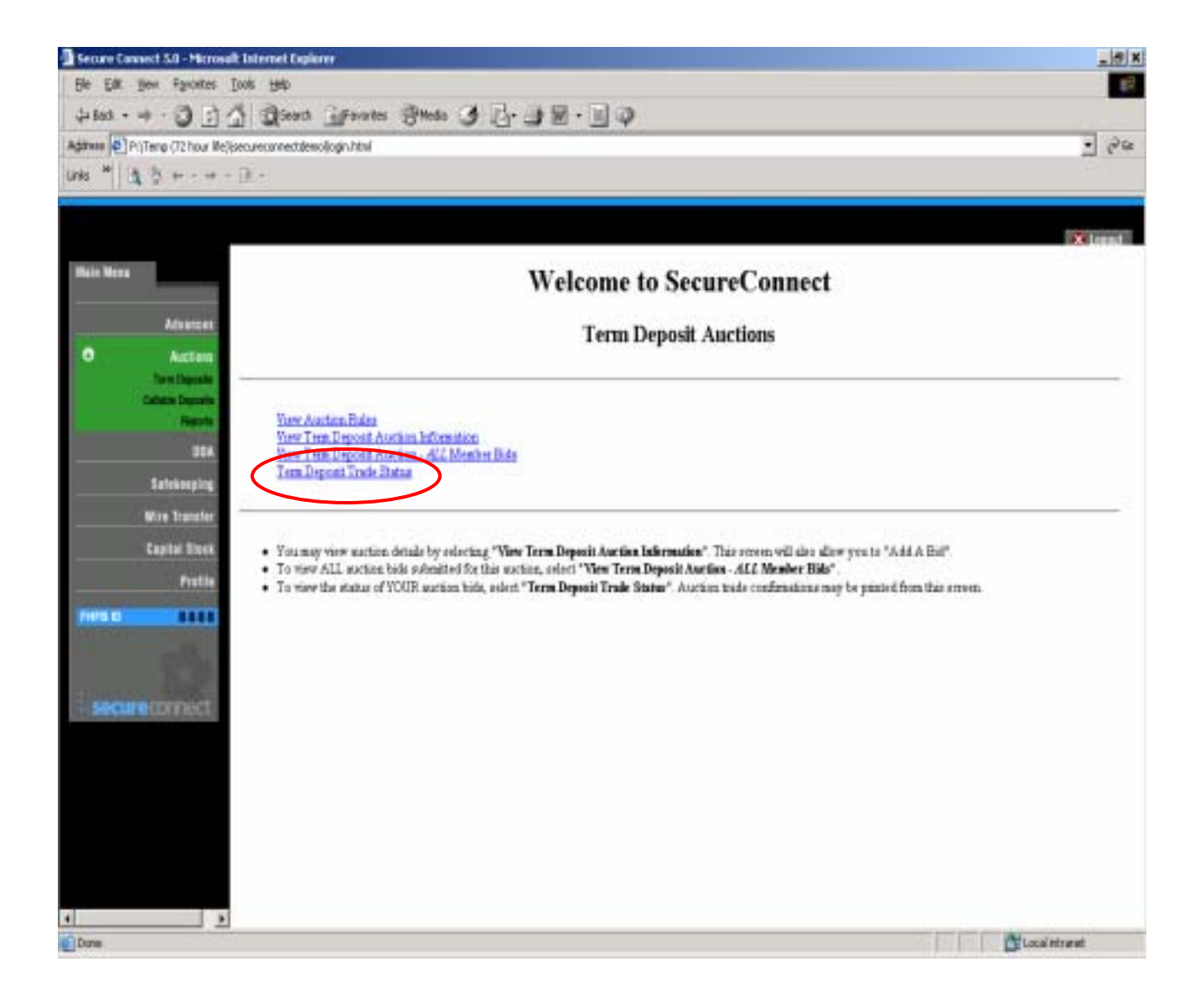

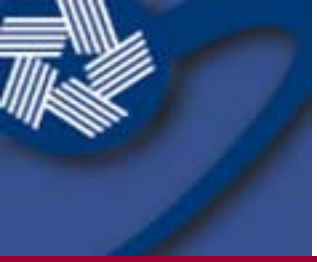

That's all there is to it!

#### Questions or comments about the weekly deposit auction? Please contact the Lending and Marketing Division at 800.442.9841.

www.fhlb.com